# Informácie k dotazníku cez E-grant

Dotazník sa vypĺňa prostredníctvom elektronického formulára na <u>https://minedu.egrant.sk/</u> Na domovskej stránke nižšie nájdete v krátkosti spísané, ako postupovať pri registrácií:

## Ako postupovať pri registrácii

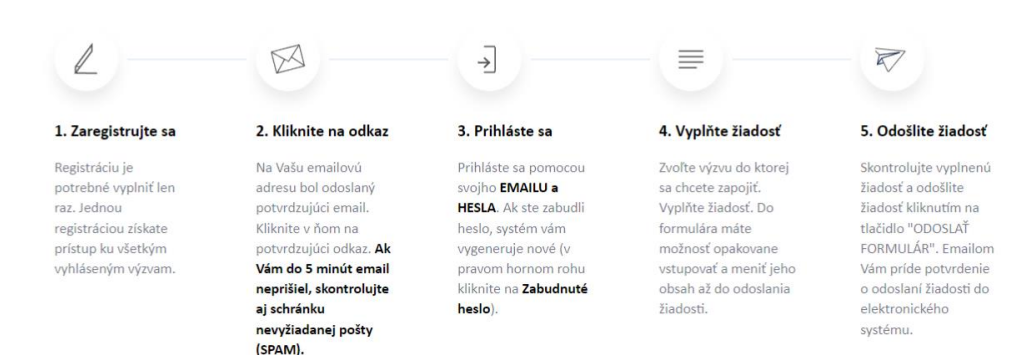

Po prihlásení sa do elektronického systému minedu.egrant.sk môžu vzniknúť dve rôzne situácie:

### A) Platformu ste ešte nevyužívali a je potrebné sa zaregistrovať.

### B) Platformu ste už využívali a postačuje ak sa prihlásite.

V nasledujúcej časti Vás dokument prevedie obomi situáciami.

#### A) Je potrebná registrácia:

- V prípade ak ste v elektronickom systéme ešte nepracovali, je potrebné sa zaregistrovať na minedu.egrant.sk.
- 2. Pri registrácii vyberte program "Školské vzdelávacie programy".
- Kliknite na "Registrovať sa". Na Vašu emailovú adresu bol odoslaný potvrdzujúci email. Kliknite v ňom na potvrdzujúci odkaz. Ak Vám do 5 minút email neprišiel, skontrolujte aj schránku nevyžiadanej pošty (SPAM).

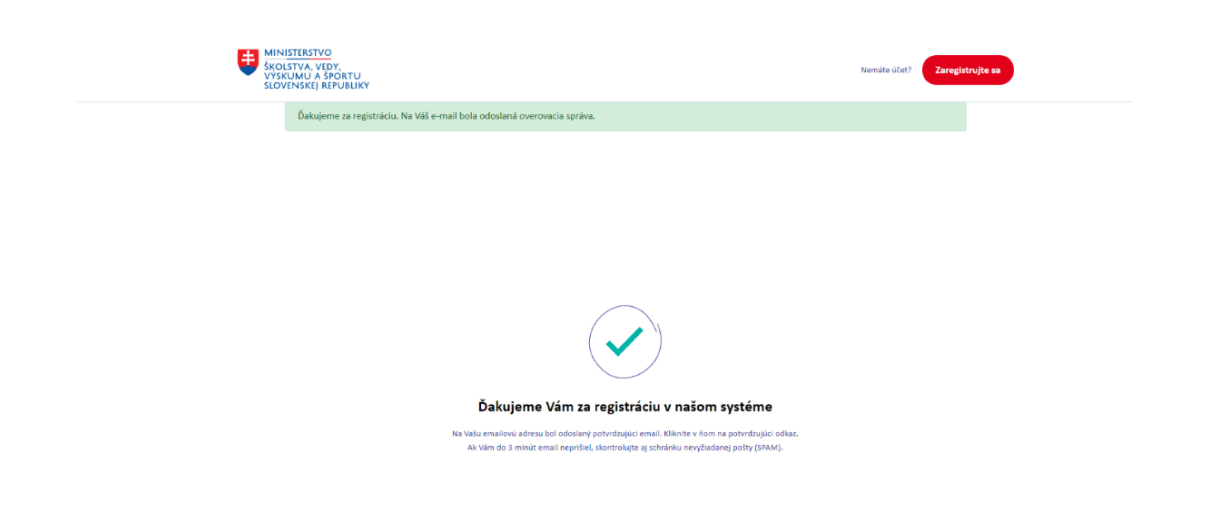

4. Vráťte sa na <a href="https://minedu.egrant.sk/">https://minedu.egrant.sk/</a> a prihláste sa pomocou svojho EMAILU a HESLA. Ak ste zabudli heslo, systém vám vygeneruje nové (v pravom hornom rohu kliknite na Zabudnuté heslo).

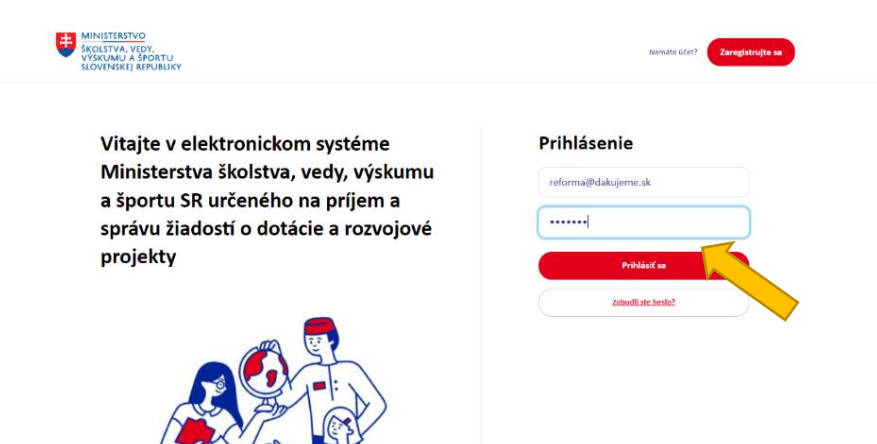

0

5. Následne v záložke "Moja žiadosť" vyberiete EDUID školy, za ktorú dotazník vypĺňate.

| program. Školské vzdelávacie programy – žiadosť. Hyvyplinim Litikný (ROZPRACOVANÁ)                                                        |
|----------------------------------------------------------------------------------------------------|
| Domov Moja žiadosť                                                                                                    |
| 1. Údaje o škole/ subjekte 2. Konečný užlvateľ výhod 3. Údaje o zriaďovateľovi 4. Súhlas, oboznámenie a čestné prehlásenie 5. Sumarizácia |
| EDUID školy/subjektu, za ktorú predkladáte žiadosť 🔹 🔹 🗓                                                                                  |
| Skontrolujte si, či vypíňate žiadosť o školu, ktorů                                                                                       |
| zastupujete                                                                                                    |
| EDUID kmeňová škola                                                                                                    |
| Názov školy - právneho subjektu Údaje sa vypĺňajú automaticky                                                                             |
|                                                                                                    |
| (ak ho škola má)                                                                                                    |
|                                                                                                    |
| Plnoorganizovaná - neplnoorganizovaná škola                                                                                               |
| Adresa                                                                                                    |
| Kraj                                                                                                    |
| Obec                                                                                                    |
| Ulica                                                                                                    |
| PSČ                                                                                                    |

- 6. V záložke "Moja žiadosť" sa automaticky predvyplnia údaje o škole. Postupne skontrolujte údaje v každej časti "Údaje o škole/subjekte". Políčka, ktoré sa automaticky nevyplnili, prosím manuálne dopíšte. Údaje uložte.
- 7. Časť 2. vypĺňajú len súkromné školy.
- 8. V časti 3. skontrolujte údaje o zriaďovateľovi.
- 9. V časti 4. udeľte potrebné súhlasy.
- 10. Prejdite na časť "Sumarizácia", údaje skontrolujte a formulár odošlite (dole na stránke).
- 11. Po odoslaní žiadosti, Vám bude zaslaná automatická správa s pokynmi a s odkazom, kde nahráte Školské vzdelávacie programy.

### B) Postačuje prihlásenie:

1. Na stránke <u>https://minedu.egrant.sk/</u> sa prihláste pomocou svojho EMAILU a HESLA. Ak ste zabudli heslo, systém vám vygeneruje nové (v pravom hornom rohu kliknite na Zabudnuté heslo).

| MINISTERETVO<br>VYSKUMU A SOATU<br>SKOTINEKI AFPUBLICY                                                                                                    | Manufas schott Consigningias as  |
|----------------------------------------------------------------------------------------------------|----------------------------------|
| Vitajte v elektronickom systéme<br>Ministerstva školstva, vedy, výskumu<br>a športu SR určeného na príjem a<br>správu žiadostí o dotácie a rozvojové<br>projekty | Prihlásenie reforma@diakujeme.sk |
|                                                                                                    |                                  |

2. Systém Vás automaticky prihlási do okna s predchádzajúcimi žiadosťami. Kliknite na "Registrovať do iného programu".

| MINISTERSTVO<br>ŠKOLSTVA, VÝSKUMU,<br>VÝVOJA A MLÁDEŽE<br>SLOVENSKEJ REPUBLIKY                                                                                         | PREHĽAD ŽIADOSTÍ | upraviť profil | <u>odhlásiť</u> |
|----------------------------------------------------------------------------------------------------|------------------|----------------|-----------------|
| Vyberte si žiadosť<br>Nižšie uvádrame názov programu a rozpracovanů/-é žiadosti. VYBERTE SI ŽIADOSŤ, s ktorou si želáte pracovať:<br>Nevyplnená žiadosť (ROZPRACOVANÁ) |                  |                |                 |
| Registrácia na iný program<br>Registroviť sa do iného program                                                                                                    |                  |                |                 |
| Synthm <u>wGRAMT</u> Copyright © 2023 <u>ELLMAN s.r.o.</u> All Rights Res                                                                                              |                  |                |                 |

3. Vyberte program "Školské vzdelávacie programy" a kliknite na "Registrovať".

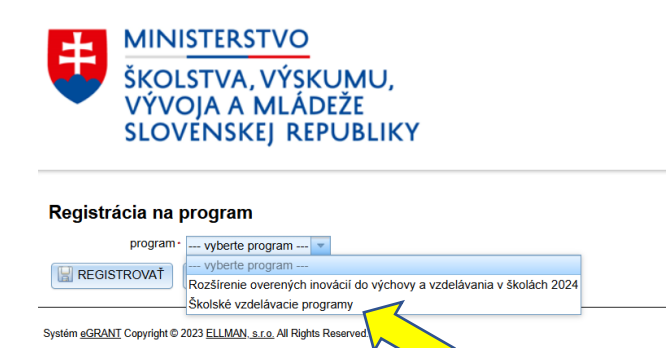

- 4. Kliknite na "Vytvoriť novú žiadosť".
- 5. Následne v záložke "Moja žiadosť" zadáte EDUID školy, za ktorú dotazník vypĺňate.

| program: Školské vzdelávacie programy Ziadosť, Novyplnuol Aludosť (ROZPRACOVANÁ)                                                       |
|----------------------------------------------------------------------------------------------------|
| Domov Moja žiadosť                                                                                                    |
| 1. Údaje o škole/ subjekte Konečný užívateľ výhod 3. Údaje o zriadovateľovi 4. Súhlas, oboznámenie a čestné prehlásenie 5. Sumarizácia |
| EDUID školy/subjektu, za ktorú predkladáte žiadosť V V II<br>Skontrolujte si, či vyplňate žiadosť o školu, ktorú<br>zastupujete        |
| EDUID kmeňová škola                                                                                                    |
| Názov školy - právneho subjektu Údaje sa vypĺhajú automaticky                                                                          |
| IČO školy<br>(ak ho škola má)                                                                                                    |
| Pinoorganizovaná - neplnoorganizovaná škola                                                                                            |
| Adresa                                                                                                    |
| Kraj                                                                                                    |
| Obec                                                                                                    |
| Ulica                                                                                                    |
| PSČ                                                                                                    |

- V záložke "Moja žiadosť" sa automaticky predvyplnia údaje o škole. Postupne skontrolujte údaje v každej časti "Údaje o škole/subjekte". Políčka, ktoré sa automaticky nevyplnili, prosím manuálne dopíšte. Údaje uložte.
- 7. Časť 2. vypĺňajú len súkromné školy.
- 8. V časti 3. skontrolujte údaje o zriaďovateľovi.
- 9. V časti 4. udeľte potrebné súhlasy.
- 10. Prejdite na časť "Sumarizácia", údaje skontrolujte a formulár odošlite (dole na stránke).
- 11. Po odoslaní žiadosti, Vám bude zaslaná automatická správa s pokynmi a s odkazom, kde nahráte Školské vzdelávacie programy.